# SPA100系列介面卡上的獨特振鈴模式

#### 目標

本文說明如何在SPA 100系列類比電話介面卡上配置區域語音引數中的振鈴模式。區別性鈴聲 決定了選擇某個鈴聲時電話的聲音。此設定幫助您為不同的號碼自定義鈴聲模式,並且對於調 整鈴聲頻率很有用。

### 適用裝置

·SPA112 · SPA122

#### 軟體版本

·1.3.2-XU(014)

## 獨特的振鈴模式

步驟1.登入到Phone Configuration Utility,然後選擇**Voice > User 1或User 2**。*User 1*頁面開 啟:

| User 1                    |                      |   |                                |                      |
|---------------------------|----------------------|---|--------------------------------|----------------------|
| Message Waiting:          | no 💌                 |   | Accept Media Loopback Request: | automatic 💌          |
| Media Loopback Mode:      | source 💌             |   | Media Loopback Type:           | media 💌              |
| Distinctive Ring Settings |                      |   |                                |                      |
| Ring1 Caller:             | 60(2/4)              | ] | Ring2 Caller:                  | 60(.8/.4,.8/4)       |
| Ring3 Caller:             | 60(.4/.2,.4/.2,.8/4) | ] | Ring4 Caller:                  | 60(.3/.2,1/.2,.3/4)  |
| Ring5 Caller:             | 1(.5/.5)             | ] | Ring6 Caller:                  | 60(.2/.4,.2/.4,.2/4) |
| Ring7 Caller:             | 60(.4/.2,.4/.2,.4/4) | ] | Ring8 Caller:                  | 60(0.25/9.75)        |
| Ring Settings             |                      |   |                                |                      |
| Default Ring:             | 1 💌                  |   | Default CWT:                   | 1 💌                  |
| Hold Reminder Ring:       | 8 💌                  |   | Call Back Ring:                | 7 💌                  |
| Cfwd Ring Splash Len:     | 0                    | ] | Cblk Ring Splash Len:          | 0                    |
| VMWI Ring Policy:         | New VM Available     |   | VMWI Ring Splash Len:          | 0                    |
| Ring On No New VM:        | no 💌                 |   |                                |                      |
| Submit Cancel Refresh     |                      |   |                                |                      |

**註:用**戶1上配置的獨特振鈴模式與使用者2上要進行的配置類似。

步驟2.輸入「Ring1節奏」欄位的值。這是區別環1的節奏指令碼。預設值為60(2/4)。

步驟3.為「Ring2 Cadence」欄位輸入一個值。這是區別環2的節奏指令碼。預設值為 60(.8/.4,.8/4)。

步驟4.為Ring3 Cadence欄位輸入一個值。這是區別環3的節奏指令碼。預設值為 60(.4/.2,.4/.2,.8/4)。

步驟5.為「Ring4 Cadence」欄位輸入值。這是區別環4的節奏指令碼。預設值為 60(.3/.2,1/.2,.3/4)。

步驟6.輸入「Ring5節奏」欄位的值。這是區別環5的節奏指令碼。預設值為1(.5/.5)。

步驟7.為「Ring6 Cadence」欄位輸入一個值。這是區別環6的節奏指令碼。預設值為 60(.2/.4,.2/.4,.2/4)。

步驟8.輸入「Ring7節奏」欄位的值。這是區別環7的節奏指令碼。預設值為 60(.4/.2,.4/.2,.4/4)。

步驟9.輸入「Ring8節奏」欄位的值。這是區別環8的節奏指令碼。預設值為60(0.25/9.75)。

步驟10.按一下Submit以儲存變更內容。